## Euler I nurjahdus ANSYS 10ED WorkBench

Käynnistetään WB ja valitaan Empty project->New Geometry Millimeters

Tehdään ensimmäinen viiva ja toinen uudelle Sketch'ille

| 📢 [Project] | 00      | [DesignMo | deler] × |
|-------------|---------|-----------|----------|
| File Create | Concept | Tools Vie | w Help   |
| 🐴 🙆         |         | 🔲 📖       | S Undo   |
| XYPlane     | - *     | Sketch2   | - 20     |

Tehdään ensimmäinen Line Body: Lines From Sketches

| ANSYS Wor     | kbench [ANSYS ED]       |   |
|---------------|-------------------------|---|
| 📢 [Project]   | 🛞 [DesignModeler] 🗙     | 1 |
| File Create   | Concept Tools View Help |   |
| *1 🖉 💕        | 🛰 Lines From Points     | þ |
| XYPlane       | Lines From Sketches     | 3 |
| ketching Tool | Lines From Edges        | h |
|               | VA 3D Curve             | h |
|               | 🐂 Split Line Body       | ŀ |
|               | Surfaces From Lines     | ŀ |
|               | Surfaces From Sketches  | Ļ |
| General       | Cross Section           |   |

ja toinen Add Frozen valittuna (jolloin viivalle voidaan valita toinen poikkileikkaus)

| Sketching Modeling                   |                  |  |  |  |  |  |  |
|--------------------------------------|------------------|--|--|--|--|--|--|
| Details View                         |                  |  |  |  |  |  |  |
| <ul> <li>Details of Line1</li> </ul> | Details of Line1 |  |  |  |  |  |  |
| Lines From Sketches                  | Line1            |  |  |  |  |  |  |
| Base Objects                         | 1 Sketch         |  |  |  |  |  |  |
| Operation                            | Add Frozen       |  |  |  |  |  |  |

## Tehdään sitten kaksi poikkileikkausta

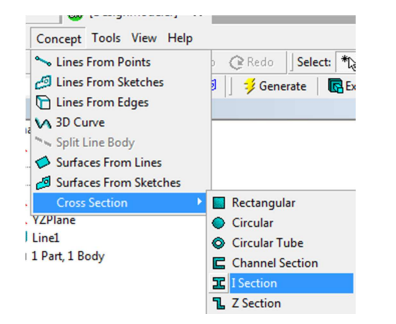

muuttaen mittaviivat mukavamman näköisiksi

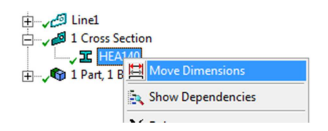

ja kytketään poikkileikkaukset viivoille (Line Body). Palkin orientaation voi vaihtaa valitsemalla viivan.

| Details of Line Body |                  |   |  |  |  |
|----------------------|------------------|---|--|--|--|
| Body                 | Line Body        |   |  |  |  |
| Faces                | 0                |   |  |  |  |
| Edges                | 1                |   |  |  |  |
| Vertices             | 2                |   |  |  |  |
| Cross Section        | HEA140           | - |  |  |  |
| Offset Type          | None             |   |  |  |  |
| Winding Body?        | HEA140<br>HEA200 |   |  |  |  |

| Line-Body Edge          |              |  |  |  |  |
|-------------------------|--------------|--|--|--|--|
| Alignment Mode          | Selection    |  |  |  |  |
| Cross Section Alignment | Plane Normal |  |  |  |  |
| Alignment X             | 0            |  |  |  |  |
| Alignment Y             | 0            |  |  |  |  |
| Alignment Z             | 1            |  |  |  |  |
| Rotate                  | 0 °          |  |  |  |  |
| Reverse Orientation?    | No           |  |  |  |  |

## Tehdään viivoista uusi Part

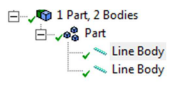

ja siirrytään simulaatioon, jossa laitetaan pylvään alapää kiinni ja lisätään 1 N pystykuormitus.

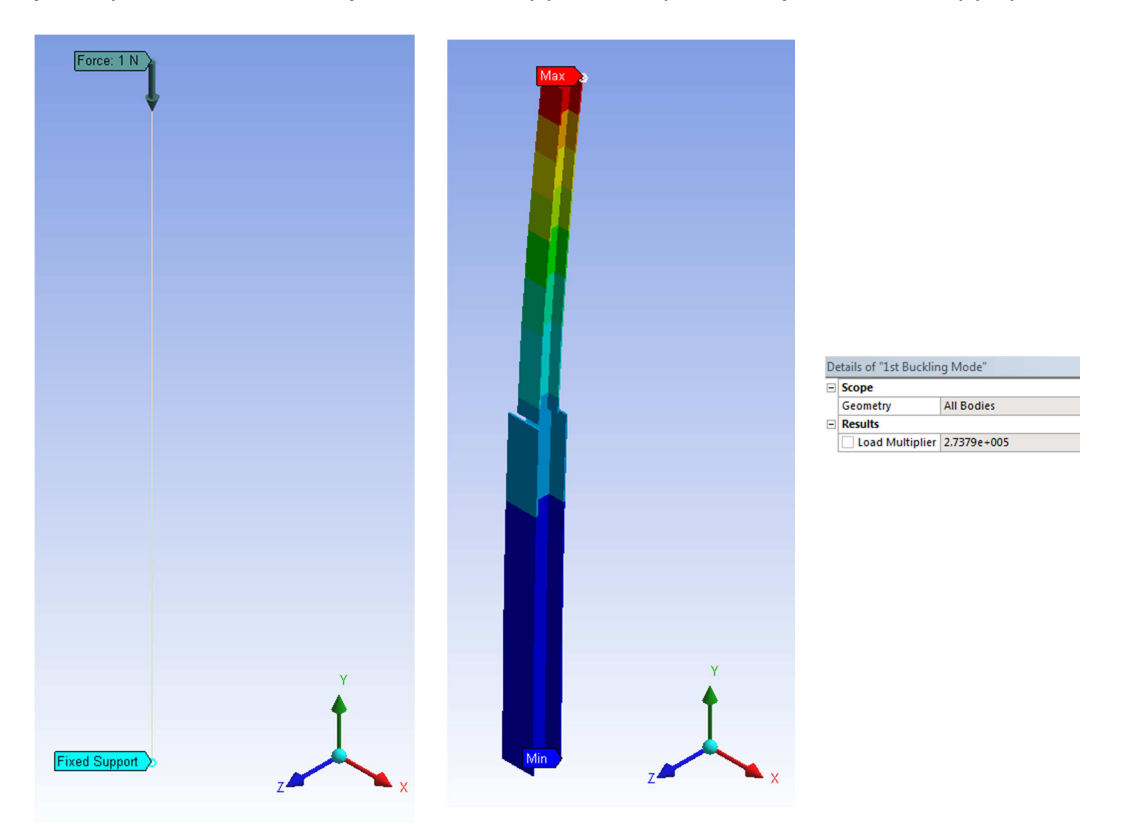

Poikkileikkaussuureet saa näkyviin Geometriasta simulaation puolella

| Details of "Line Body"     |                            |  |  |  |  |  |  |  |
|----------------------------|----------------------------|--|--|--|--|--|--|--|
| Graphics Properties        | Graphics Properties        |  |  |  |  |  |  |  |
| - Definition               |                            |  |  |  |  |  |  |  |
| Suppressed                 | No                         |  |  |  |  |  |  |  |
| Material                   | Structural Steel           |  |  |  |  |  |  |  |
| Nonlinear Material Effects | Yes                        |  |  |  |  |  |  |  |
| + Bounding Box             |                            |  |  |  |  |  |  |  |
| - Properties               | Properties                 |  |  |  |  |  |  |  |
| Volume                     | 6.036e+006 mm <sup>3</sup> |  |  |  |  |  |  |  |
| Mass                       | 47.383 kg                  |  |  |  |  |  |  |  |
| Length                     | 2000. mm                   |  |  |  |  |  |  |  |
| Cross Section Area         | 3018. mm <sup>2</sup>      |  |  |  |  |  |  |  |
| Cross Section IYY          | 9.9524e+006 mm2mm2         |  |  |  |  |  |  |  |
| Cross Section IZZ          | 3.8889e+006 mm2mm2         |  |  |  |  |  |  |  |

Lisätään Solution -> Buckling ja ratkaistaan tehtävä

 $P_n = \frac{\pi^2}{4} \frac{EI_z}{L^2} = \frac{\pi^2}{4} \frac{200000 \cdot 3.8889 \cdot 10^6}{4000^2} = 119943.5N$ 

Tarkastus (molemmat palkit HEA140):

ANSYS 14 versiossa nurjahduksen laskenta menee hieman eri tavalla, eli valitaan Linear Buckling ja sieltä Setup alla olevan kuvan mukaisesti

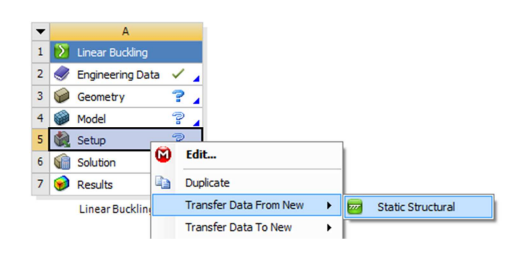

jolloin työpöytä on alla olevan näköinen

| • |          | A                 |   |   | 1 | • |     | В                |   |  |
|---|----------|-------------------|---|---|---|---|-----|------------------|---|--|
| 1 | <b>2</b> | Static Structural |   |   |   | 1 | Σ   | Linear Buckling  |   |  |
| 2 | ٢        | Engineering Data  | ~ |   | - | 2 | 9   | Engineering Data | ~ |  |
| 3 | 00       | Geometry          | ~ |   | - | 3 | 00  | Geometry         | ~ |  |
| 4 | ۲        | Model             | ~ |   | - | 4 | ۲   | Model            | ~ |  |
| 5 |          | Setup             | ~ | 4 | - | 5 | ١   | Setup            | ~ |  |
| 6 | 6        | Solution          | ~ |   |   | 6 | (î) | Solution         | ~ |  |
| 7 | ۲        | Results           | ~ | 4 |   | 7 | 1   | Results          | ~ |  |
|   |          | Static Structural |   |   |   |   |     | Linear Buckling  |   |  |

Mallinnetaan geometria kuten edellä ja siirrytään Model puolelle, jossa laitetaan Static Structural mallissa pylvään alapää kiinni ja lisätään 1 N pystykuormitus ja ratkaistaan statiikka ja sitten vielä Linear Buckling.

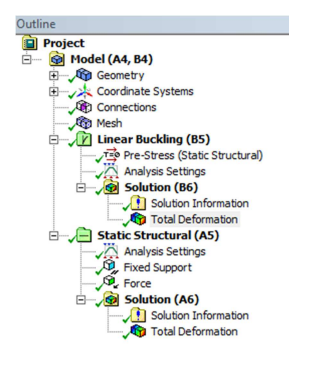

| - | Results           |             |  |  |  |  |  |
|---|-------------------|-------------|--|--|--|--|--|
|   | Load Multiplier   | 2.7379e+005 |  |  |  |  |  |
|   | Minimum           | 0. mm       |  |  |  |  |  |
|   | Maximum           | 1. mm       |  |  |  |  |  |
|   | Minimum Occurs On | Line Body   |  |  |  |  |  |
|   | Maximum Occurs On | Line Body   |  |  |  |  |  |